## SURFACE / FLUSH MOUNT ELOCK - RESIDENT EMPLOYEE MODE: WESKO LOCK APP

DOWNLOAD / REGISTER THE APP

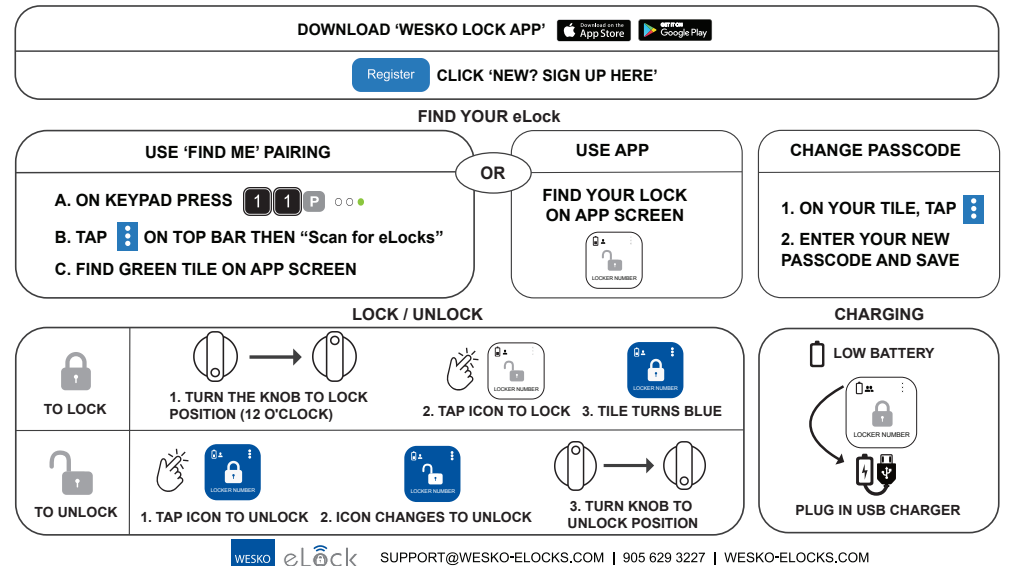

SURFACE / FLUSH MOUNT ELOCK - RESIDENT EMPLOYEE MODE: Keypad

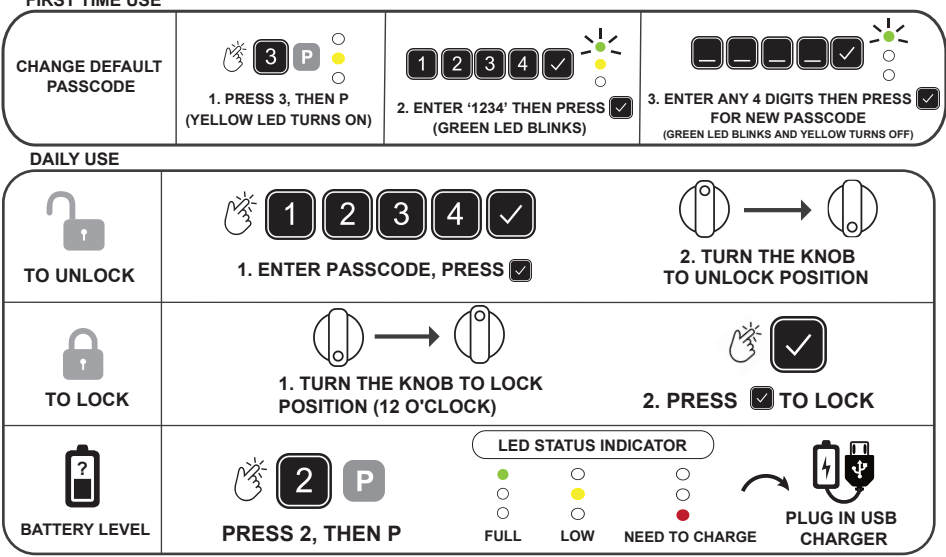

WESKO

SUPPORT@WESKO-ELOCKS.COM | 905 629 3227 | WESKO-ELOCKS.COM

## eLOCK FLUSH/SURFACE MOUNT - MODE EMPLOYÉ RÉSIDENT: CLAVIER

PREMIÈRE UTILISATION

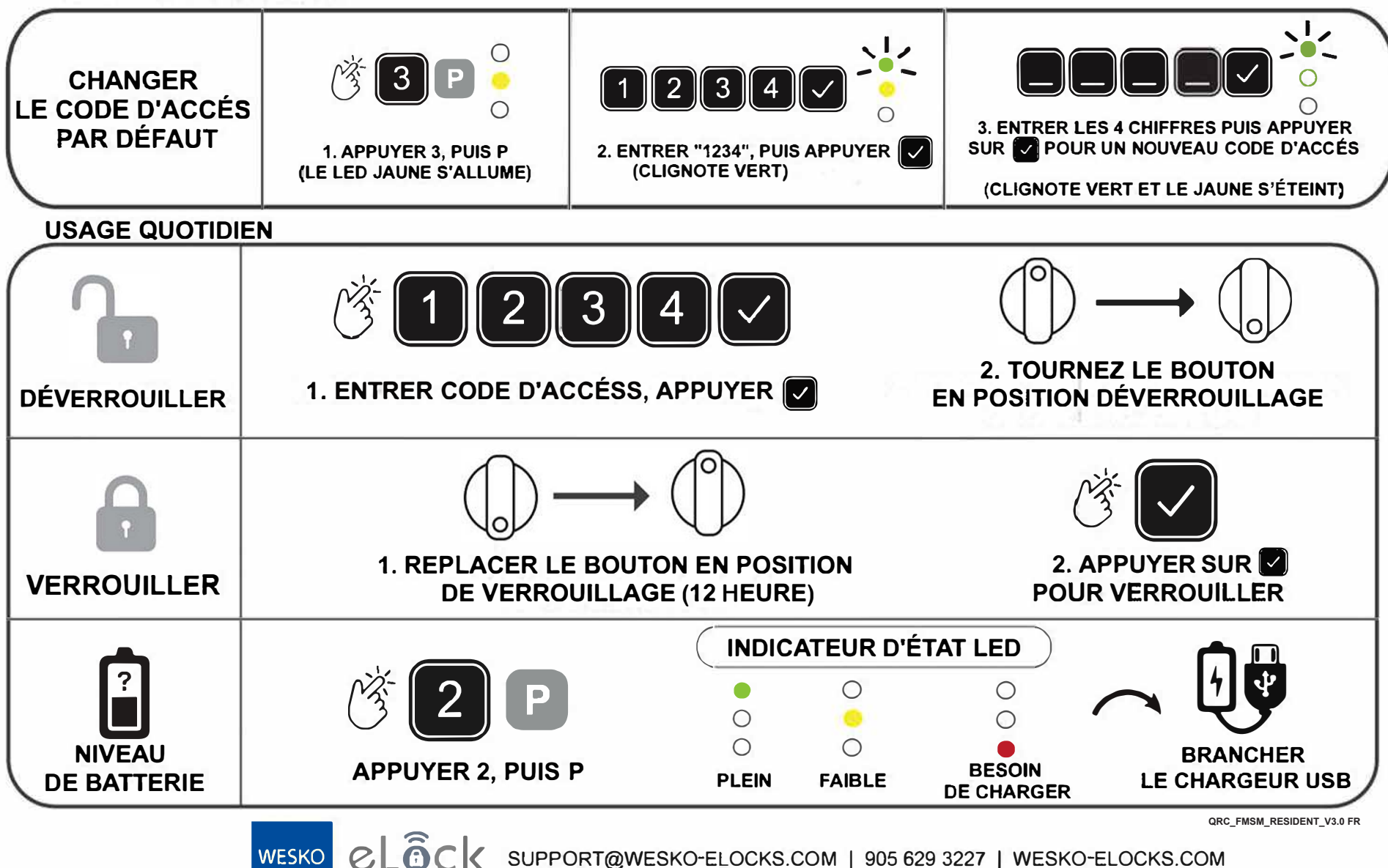

## eLOCK FLUSH /SURFACE MOUNT - MODE EMPLOYÉ RÉSIDENT: WESKO LOCK APP

TÉLÉCHARGER / ENREGISTRER L'APP

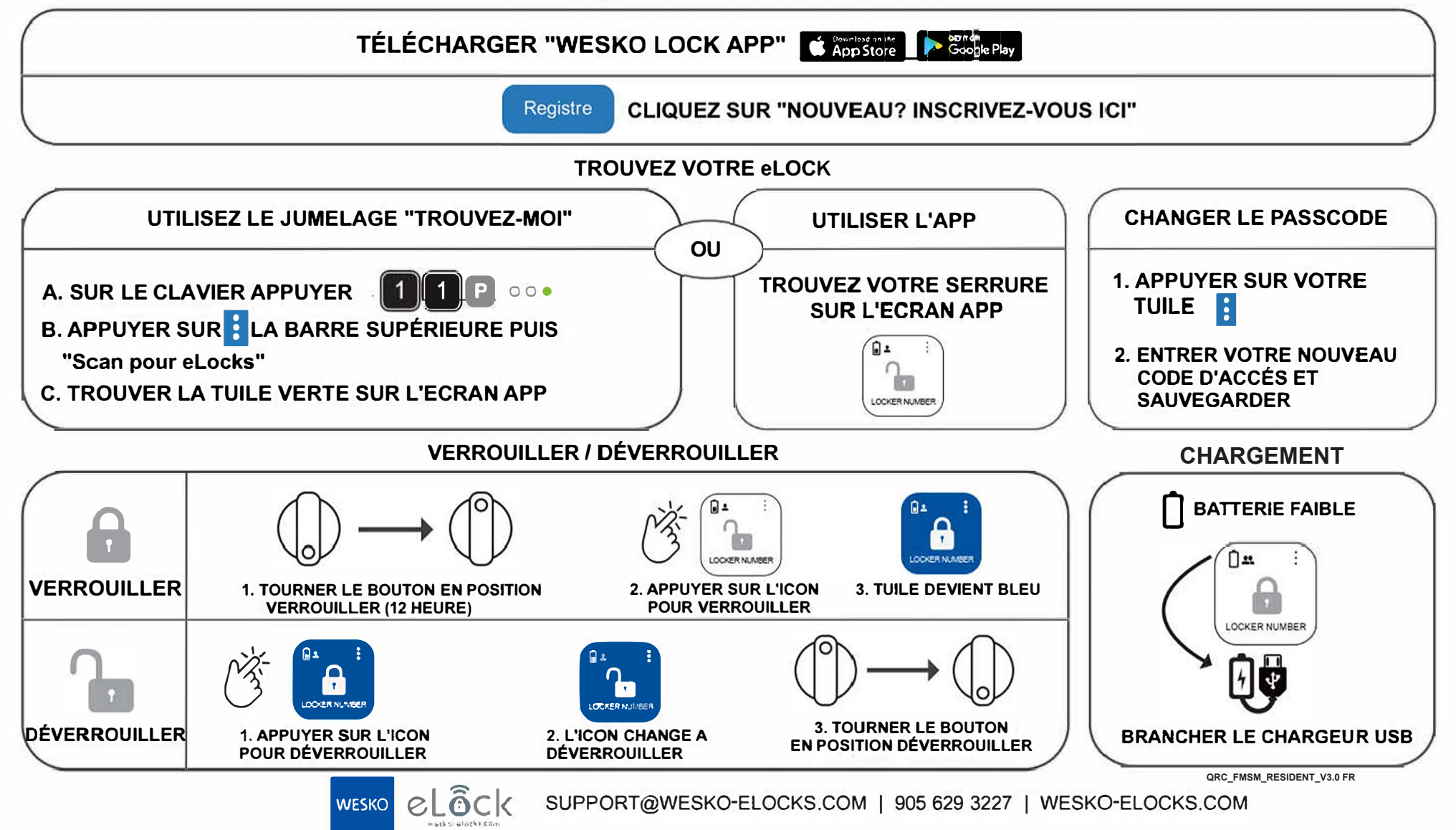